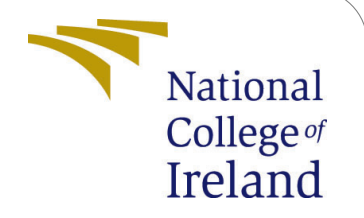

# Configuration Manual

MSc Research Project Cyber Security

David Collins Student ID: X09106081

School of Computing National College of Ireland

Supervisor: Dr Paul Stynes, Dr Vanessa Ayala-Riverra

### National College of Ireland Project Submission Sheet School of Computing

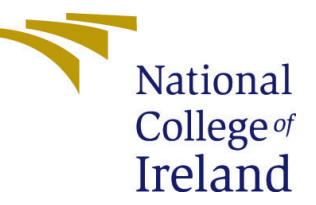

| Student Name:        | David Collins                            |
|----------------------|------------------------------------------|
| Student ID:          | X09106081                                |
| Programme:           | Cyber Security                           |
| Year:                | 2021                                     |
| Module:              | MSc Research Project                     |
| Supervisor:          | Dr Paul Stynes, Dr Vanessa Ayala-Riverra |
| Submission Due Date: | 23/09/2021                               |
| Project Title:       | Configuration Manual                     |
| Word Count:          | 1136                                     |
| Page Count:          | 13                                       |

I hereby certify that the information contained in this (my submission) is information pertaining to research I conducted for this project. All information other than my own contribution will be fully referenced and listed in the relevant bibliography section at the rear of the project.

<u>ALL</u> internet material must be referenced in the bibliography section. Students are required to use the Referencing Standard specified in the report template. To use other author's written or electronic work is illegal (plagiarism) and may result in disciplinary action.

| Signature: | David Collins       |
|------------|---------------------|
| Date:      | 23rd September 2021 |

PLEASE READ THE FOLLOWING INSTRUCTIONS AND CHECKLIST:

| Attach a completed copy of this sheet to each project (including multiple copies).        | $\square$ |
|-------------------------------------------------------------------------------------------|-----------|
| Attach a Moodle submission receipt of the online project submission, to                   | $\square$ |
| each project (including multiple copies).                                                 |           |
| You must ensure that you retain a HARD COPY of the project, both for                      | $\square$ |
| your own reference and in case a project is lost or mislaid. It is not sufficient to keep |           |
| a copy on computer.                                                                       |           |

Assignments that are submitted to the Programme Coordinator office must be placed into the assignment box located outside the office.

| Office Use Only                  |  |
|----------------------------------|--|
| Signature:                       |  |
|                                  |  |
| Date:                            |  |
| Penalty Applied (if applicable): |  |

# Configuration Manual

David Collins X09106081

# 1 Introduction

In my paper, Pen-Testing Framework for IoT Devices. A suitable framework for performing a penetration test on an ESP32 Microcontroller is proposed. This configuration manual describes the steps taken to set up the lab environment which would allow the test to be conducted. The tests are derived from the evolving legal regulations and demonstrate how these can be carried out practically.

# 2 Lab Set-Up

The high-level view of the Lab setup is shown in the Network Diagram. The subsequent parts of Section 2 comprise the instruction required to configure each of the components of this Network.

- OpenWrt router will act as a Firewall.
- ESP32 Nat Router will provide an isolated WiFi network to carry out the tests.
- Kali Linux will have the appropriate tools to carry out the test.
- The laptop will have any additional tools required.
- Raspberry pi zero -w set up to allow testing of the MQTT protocol.
- IoT Device under test.

The ESP32 Nat Router is configured using the WiFi Manager On the Laptop connect to this network the Initial settings has this open network. Once connected navigate to 192.168.4.1. New values for SSID, Password can be Entered. Add the credentials for the OpenWrt Server allowing Internet connection, firewall rules on the OpenWrt router permitting. Static IP settings can be entered if required. Connect the Kali Linux, Raspberry Pi zero, and Laptop to the ESP32 Nat Router WiFi.

### 2.1 Network Diagram

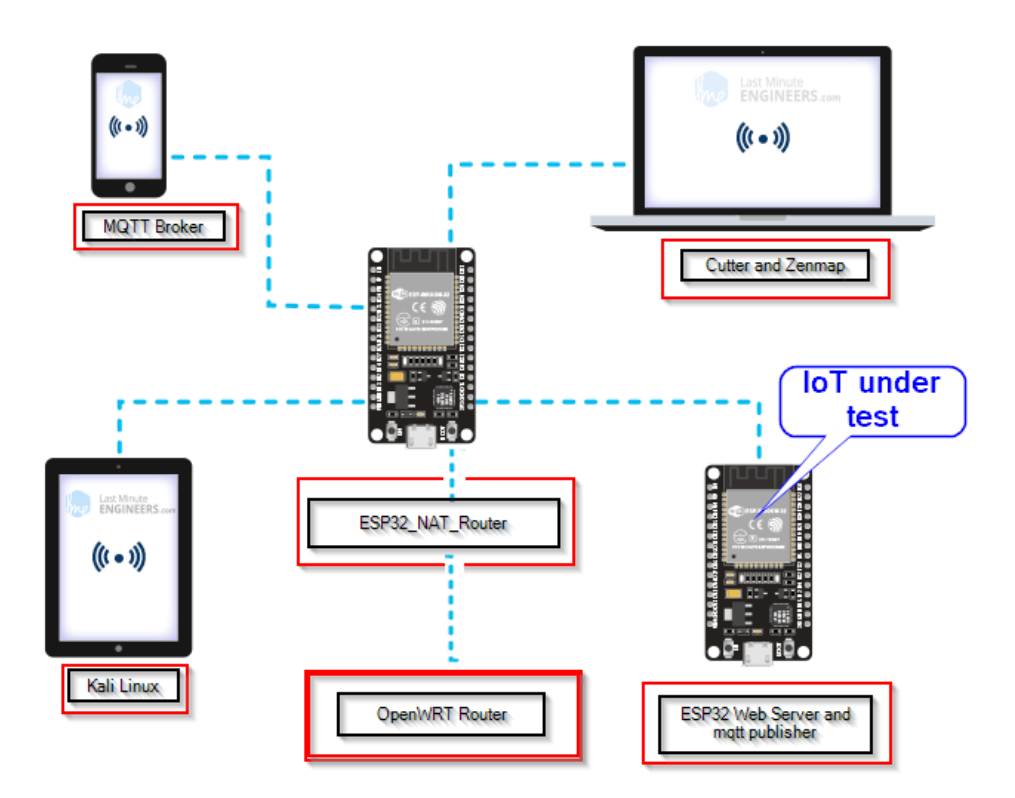

Figure 1: Network Lab Diagram

### 2.2 OpenWrt Server

- $\checkmark\,$  connect to Web Gui 192.168.1.1
- $\checkmark\,$ go to Networks Wireless
- $\checkmark\,$  create a WiFi Network by clicking add.
- $\checkmark\,$  go to Device Configuration
- $\checkmark\,$  open Advance Settings.
- $\checkmark\,$  fill in country code to meet legal regulations.
- $\checkmark\,$  in General, Security enters SSID for the name of the network.
- $\checkmark\,$  in Wireless Security select encryption method WPA2-PSK
- $\checkmark\,$  in Wireless Security select a cypher auto.
- $\checkmark\,$  in Wireless Security enter a wireless password.
- $\checkmark\,$  click save and apply

| <u>g</u>             | Gener<br>Channe                                  | ric MAC80211 802.11<br>el: 11 (2.462 GHz)   Bitra                                               | bgn (radio0)<br>te: 56.5 Mbit/s                                                                  |                                                           |                                           |                                                                                                    | 🖸 Scan 🎦 Add                                                                                                    |
|----------------------|--------------------------------------------------|-------------------------------------------------------------------------------------------------|--------------------------------------------------------------------------------------------------|-----------------------------------------------------------|-------------------------------------------|----------------------------------------------------------------------------------------------------|----------------------------------------------------------------------------------------------------|
|                      | # SSI<br>84% BS                                  | D: OpenWrt   Mode: Mas<br>SID: 54:36:9B:33:F4:C7                                                | ter<br>Encryption: WPA2                                                                          | PSK (CCMP)                                                |                                           | Ø Disable                                                                                                    | Z Edit Remove                                                                                                    |
| Ass                  | eninted                                          | Stations                                                                                        |                                                                                                  |                                                           |                                           |                                                                                                    |                                                                                                    |
|                      | SSID                                             | MAC-Address                                                                                     | IPv4-Address                                                                                     | Signal                                                    | Noise                                     | RX Rate                                                                                                    | TX Rate                                                                                                    |
| all                  | SSID<br>OpenWrt                                  | MAC-Address<br>AC:67:B2:37:33:64                                                                | IPv4-Address                                                                                     | Signal                                                    | Noise<br>0 dBm                            | RX Rate<br>6.0 Mbit/s, MCS 0, 20MHz                                                                                                    | TX Rate<br>1.0 Mbit/s, MCS 0, 20MHz                                                                                                    |
| لله<br>لله           | SSID<br>OpenWrt<br>OpenWrt                       | MAC-Address<br>AC:67:B2:37:33:64<br>CC:AF:78:08:90:16                                           | IPv4-Address<br>192.168.1.136<br>?                                                               | Signal<br>-44 dBm<br>-50 dBm                              | Noise<br>0 dBm<br>0 dBm                   | RX Rate<br>6.0 Mbit/s, MCS 0, 20MHz<br>117.0 Mbit/s, MCS 14, 20MHz                                                                                      | TX Rate<br>1.0 Mbit/s, MCS 0, 20MHz<br>78.0 Mbit/s, MCS 12, 20MHz                                                                                  |
| لله<br>لله<br>لله    | SSID<br>OpenWrt<br>OpenWrt<br>OpenWrt            | MAC-Address<br>AC:67:B2:37:33:64<br>CC:AF:78:08:90:16<br>DC:A6:32:66:69:31                      | IPv4-Address           192.168.1.136           ?           192.168.1.103                         | <b>Signal</b><br>-44 dBm<br>-50 dBm<br>-46 dBm            | Noise<br>0 dBm<br>0 dBm<br>0 dBm          | RX Rate           6.0 Mbit/s, MCS 0, 20MHz           117.0 Mbit/s, MCS 14, 20MHz           24.0 Mbit/s, MCS 0, 20MHz                                    | TX Rate           1.0 Mbit/s, MCS 0, 20MHz           78.0 Mbit/s, MCS 12, 20MHz           1.0 Mbit/s, MCS 0, 20MHz                                 |
| له<br>له<br>له<br>له | SSID<br>OpenWrt<br>OpenWrt<br>OpenWrt<br>OpenWrt | MAC-Address<br>AC-67:B2:37:33:64<br>CC:AF:78:08:90:16<br>DC:A6:32:66:69:31<br>9C:9C:1F:E3:E9:6C | IPv4-Address           192.168.1.136           ?           192.168.1.103           192.168.1.103 | <b>Signal</b><br>-44 dBm<br>-50 dBm<br>-46 dBm<br>-54 dBm | Noise<br>0 dBm<br>0 dBm<br>0 dBm<br>0 dBm | RX Rate           6.0 Mbit/s, MCS 0, 20MHz           117.0 Mbit/s, MCS 14, 20MHz           24.0 Mbit/s, MCS 0, 20MHz           6.0 Mbit/s, MCS 0, 20MHz | TX Rate           1.0 Mbl/s, MCS 0, 20MHz           78.0 Mbl/s, MCS 12, 20MHz           1.0 Mbl/s, MCS 0, 20MHz           50.5 Mbl/s, MCS 6, 20MHz |

Figure 2: OpenWrt Showing Connected devices

### 2.3 ESP32 Nat Router

Carry out the following steps to create the ESP32 Nat router.

Step 1: Download the espressif Download tool. from https://www.espressif.com/en/support/download/other-tools

| SPIDownload                    | HSPIDownload                                | RFConfig                                                    | GPIOConfig                                                         | MultiDownload                                                |     |   |         |
|--------------------------------|---------------------------------------------|-------------------------------------------------------------|--------------------------------------------------------------------|--------------------------------------------------------------|-----|---|---------|
|                                |                                             | ,                                                           |                                                                    |                                                              |     |   |         |
| C:\Users\                      |                                             |                                                             |                                                                    | ESP32\repeater\bootloader.bin                                |     | @ | 0x1000  |
| C:\Users\                      |                                             |                                                             |                                                                    | E\$P32\repeater\ esp32_nat_router                            | bin | 0 | 0x10000 |
| C:\Users\                      |                                             |                                                             |                                                                    | \ESP32\repeater\partitions_example                           | bin | ø | 0x8000  |
|                                |                                             |                                                             |                                                                    |                                                              |     |   |         |
|                                |                                             |                                                             |                                                                    |                                                              |     | 0 |         |
|                                |                                             |                                                             |                                                                    |                                                              |     | 0 |         |
|                                |                                             |                                                             |                                                                    |                                                              |     | 0 |         |
|                                |                                             |                                                             |                                                                    |                                                              |     | 0 |         |
| ⊃ 20MHz<br>⊃ 80MHz             | O QIO<br>O QOUT                             | <ul> <li>32Mbit</li> <li>64Mbit</li> <li>128Mbit</li> </ul> | DETE<br>flash<br>5Eh :<br>flash<br>4016f<br>QUAI<br>crysta<br>40 M | CTED INFO<br>vendor: NVA<br>NVA<br>evilo:<br>5;32Mbit<br>sk: |     |   |         |
| Download Panel<br>FINISH<br>完成 | 1<br>2: 246F28A9F7F5 5<br>2: 246F28A9F7F6 E | TA: 246F28A9<br>THERNET: 246                                | 0F7F4<br>5F28A9F7F7                                                |                                                              |     |   |         |
| START STOP FRASE COM:          |                                             | COM18                                                       | COM18                                                              |                                                              |     |   |         |

Figure 3: Download tool settings

Step 2: Download the binaries from Github https://github.com/martin-ger/esp32\_nat\_router/tree/master/build.

Step 3: Install the binaries at the following locations:

- bootloader.bin @0x1000.
- esp32\_nat\_router.bin @ 0x10000

- partitions\_example.bin @8000
- $\checkmark~$  set SPI Speed to 40MHz.
- $\checkmark\,$  SPI Mode to DIO
- $\checkmark\,$  Flash size 32Mbit.
- $\checkmark\,$  Click start and wait for the download to complete.

### 2.4 MQTT Broker

Download the Raspbian Jessie image and install it to SD Card. Attach SD card to Raspberry Pi zero w. This device comes with added Wireless and Bluetooth Connectivity. Connect Monitor and Bluetooth Mouse and Keyboard to the PI. Open a command prompt and update the software with the commands. sudo apt update sudo apt dist-upgrade. To install an MQTT Broker and MQTT Client on the Raspberry PI zero the following steps are used.

- ✓ wget http://repo.mosquitto.org/debian/mosquitto-repo.gpg.key
- $\checkmark\,$  sudo apt-key add mosquitto-repo.gpg.key
- $\checkmark$  cd /etc/apt/sources.list.d/
- ✓ sudo wget http://repo.mosquitto.org/debian/mosquitto-wheezy.list
- $\checkmark~$  apt-get update
- $\checkmark~$  apt-get install mosquitto
- $\checkmark$  apt-get install mosquitto-clients

To install NODE-RED on the PI Zero run the following installation script

 $bash>(curl - sL \ https: //raw.githubusercontent.com/node - red/raspbian - deb - package/master/resources/update - nodejs - and - nodered)$ 

|                                              | A                                |
|----------------------------------------------|----------------------------------|
| Once Node-RED has started, point a browser a | t http://192.168.1.179:1880      |
| On Pi Node-RED works better with the Firefox | or Chrome browser                |
|                                              |                                  |
| Use node-red-stop                            | to stop Node-RED                 |
| Use node-red-start                           | to start Node-RED again          |
| Use node-red-log                             | to view the recent log output    |
| Use sudo systemctl enable nodered.service    | to autostart Node-RED at every b |
| oot                                          |                                  |
| Use sudo systemctl disable nodered.service   | to disable autostart on boot     |
|                                              |                                  |
| To find more nodes and example flows - go to | http://flows.nodered.org         |
|                                              |                                  |
| Starting as a systemd service.               |                                  |
| 14 Jul 21:47:03 - [info]                     |                                  |
| Welcome to Node-RED                          |                                  |
| =================                            |                                  |
| 14 Jul 21:47:03 - [info] Node-RED version: v | 1.3.5                            |
| 14 Jul 21:47:03 - [info] Node.js version: v  | 14.17.3                          |
| 14 Jul 21:47:03 - [info] Linux 5.10.17+ arm  | LE                               |
| 14 Jul 21:47:12 - [info] Loading palette nod | es                               |
| 14 Jul 21:47:35 - [info] Settings file : /h  | ome/pi/.node-red/settings.js     |
| 14 Jul 21:47:35 - [info] Context store : 'd  | efault' [module=memory]          |
|                                              |                                  |

Figure 4: NODE RED Start Stop Commands

| $\leftarrow$ $\rightarrow$ C $\blacktriangle$ Not security | re   192.168.1.179:1880/#flow/ad | 0b6280.6e543                                  |   |          |  |
|------------------------------------------------------------|----------------------------------|-----------------------------------------------|---|----------|--|
| Node-RED                                                   |                                  |                                               |   |          |  |
| Q filter nodes                                             | Flow 1                           | Flow 2                                        | + | ≣        |  |
| ✓ common                                                   |                                  |                                               |   | <b>^</b> |  |
| inject     debug                                           | <u>ا</u>                         | /sensor1/temperature msg.payload              |   |          |  |
| complete catch                                             | )                                | /sensor1/humidity                             |   |          |  |
|                                                            |                                  | ⇒ test /sensor1/temperature /)<br>■ connected |   |          |  |
| b link in                                                  |                                  | ⇒ sensor1/in:true 1                           |   |          |  |
| link out                                                   |                                  | sensor1/in:false     mqtt )     connected     |   |          |  |

Figure 5: NODE RED MQTT Sketch

Start Node-Red. Create the MQTT sketch and configure the nodes with topic and configuration parameters.

Table 1: Configure MQTT topic and security.

|                |                   |                   |                                | 9, 11 |                                                                                                    | Flow 1 | Edit mott in node a | Edit mqtt-bro  | oker node     |           |        |
|----------------|-------------------|-------------------|--------------------------------|-------|----------------------------------------------------------------------------------------------------|--------|---------------------|----------------|---------------|-----------|--------|
| _              |                   |                   |                                | ~ 0   | common                                                                                                    |        | Delete              |                |               | Cancel    | Update |
| -<             |                   |                   |                                |       | A Date of the local date of the local date of th |        | O Properties        |                |               |           | o B    |
| Q filter nodes | Flow 1 Flow 2     | Edit mqtt in node | 1                              |       | y nyes                                                                                                    | le le  |                     |                |               |           |        |
| ~ common       |                   | Delete            | Cancel Done                    |       | debug                                                                                                    |        | Name                | sensor1/hum    | idity         |           |        |
| 🔅 inject 🔉     | /sensor1/temperat | © Properties      |                                |       | cetch                                                                                                    |        | Connection          |                | Security      | Messages  |        |
| debug          | Connected         | @ Server          | sensor1/humidity 🗸             |       | status D                                                                                                    |        | @ Server            | http://192.168 | 3.1.179       | Port 1883 |        |
| complete       | /sensor1/humidity | I Topic           | /sensor1/temperature           |       | ink in                                                                                                    |        |                     | Use TLS        |               |           |        |
| catch P        | test -            | ⊕ QoS             | 2 *                            |       | Enk out                                                                                                    |        | O Protocol          | MQTT V3.1.     | 1             | ~         |        |
| e link in o    |                   | 0+ Output         | auto-detect (string or buffer) | 2     | comment                                                                                                    |        | Sclient ID          | MQTT V3.1      | (legacy)<br>1 |           |        |
| fink out       | Sensor Init and   | Name              | Name                           | ~ n   | function                                                                                                    |        | 🕏 Keep Alive        | MQTT V5        |               |           |        |
| comment        | sensor1/in:taise  |                   |                                |       | f function                                                                                                    |        | i Session           | 🗹 Use clean s  | session       |           |        |

### 2.5 Kali Linux

To conduct the penetration test extra tools are installed on Kali Linux. For this Lab environment, a Raspberry pi 4 Model B 8GB Ram was used. The kali image was downloaded from https://www.kali.org/get-kali/#kali-arm and flashed to a 32 GB sd card using Balana Etcher. On start-up, Kali was updated with the commands.

| sudo | apt | update  |
|------|-----|---------|
| sudo | apt | upgrade |

#### 2.5.1 Kali Tools

esptool git clone https://github.com/espressif/esptool.git

cd esptool

pip install –user -e.

to test installation use command python3 esptool - h (Fredrik; 2021)

RouterSploit sudo apt-get install python3-pip

git clone https://www.github.com/threat9/routersploit.

cd routersploit

python3 - m pip install - r requirements.txt(kleo; 2018)

Wifite git clone https://github.com/derv82/wifite2.git.

cd Wifite

sudo python3 setup.py install

To test installation sudo wifite -h will provide a list of all available commands

(derv; 2018)

**nmap** nmap should come preloaded on Kali Linux if not it can be installed with the following command.

sudo apt - get install -ynmapto test nmap -version(Lyon; 2012)

**WireShark** sudo apt - get install -y wireshark to test wireshark -h tshark -h(Wireshark  $\cdot$  Go Deep.; 2021)

Visual Studio Code Open a web browser and navigate to https://code.visualstudio.com/download

and download the latest armhf.deb file.

to install run the command sudo apt install ./code-xxx-armhf.deb

### PlatformIO

- Open VSCode Package Manager.
- Search for the official platformio ide extension.
- Install PlatformIO IDE check that toolbar is present.

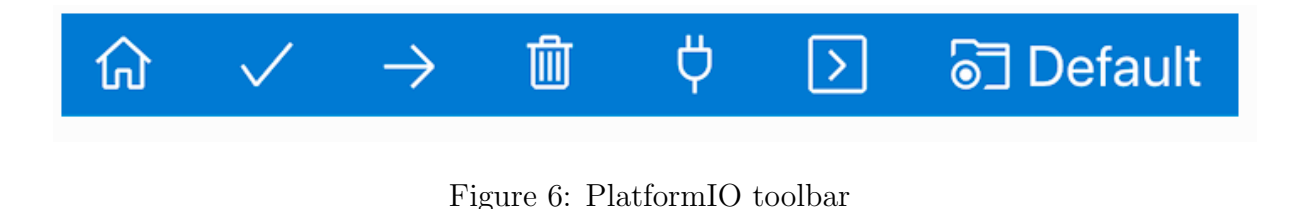

(Kravets; 2020)

# 3 ESP32 IoT Test Subject

The IoT device used to test the penetration test framework uses an ESP32 Microcontroller to act as a Web Server and MQTT client. The following steps were used to program the project. Open Visual Studio Code and create a PlatformIO application. Add the following details to the config file. The libraries can be added manually or by using the Libraries tab of PIO Home. The full code can be found on my GitHub Repository https://github.com/2davecollins/esp. (Collins; 2021) For this test, sensitive data was extracted to separate credentials.h file for evaluation. Other options for storing credentials would use the Preferences library. (Santos; 2021). The initial plan for this paper was to test an insure IoT devise add security features secure MQTT, HTTPS and test again.

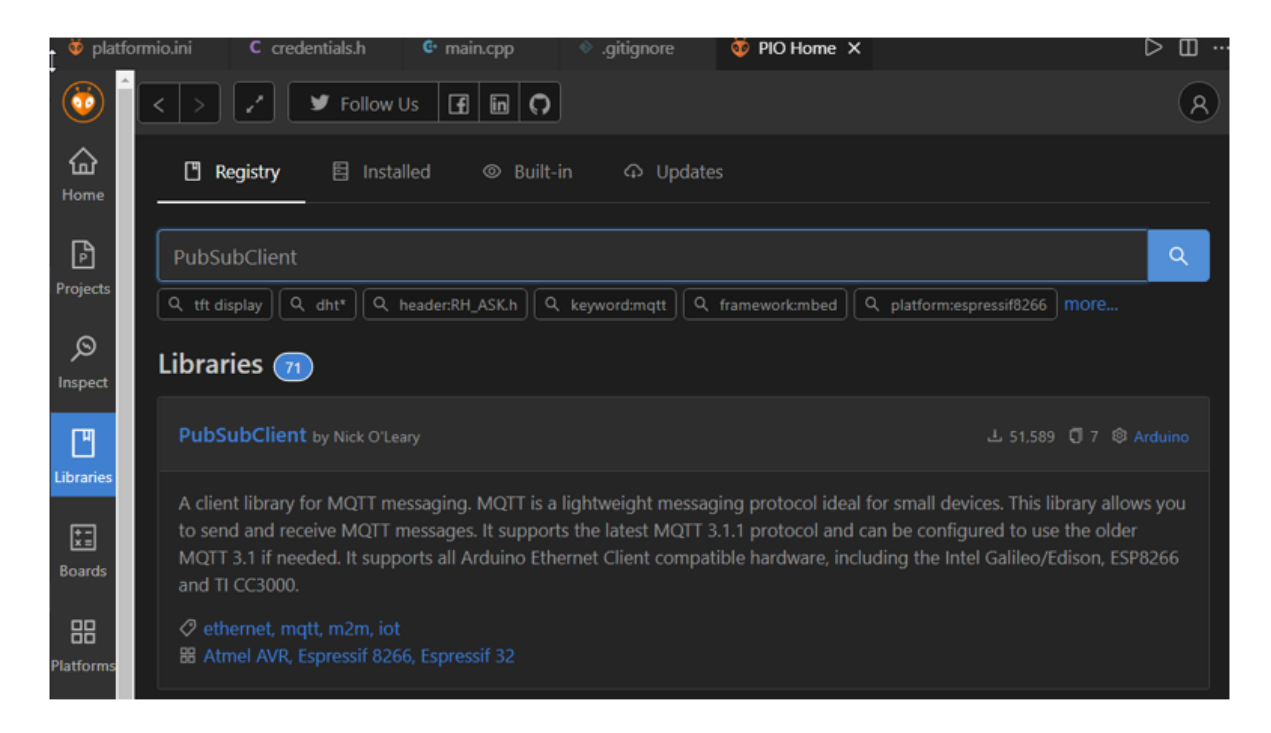

Figure 7: PIO Home add Libraries

#### Table 2: Configure Credentials platformIO

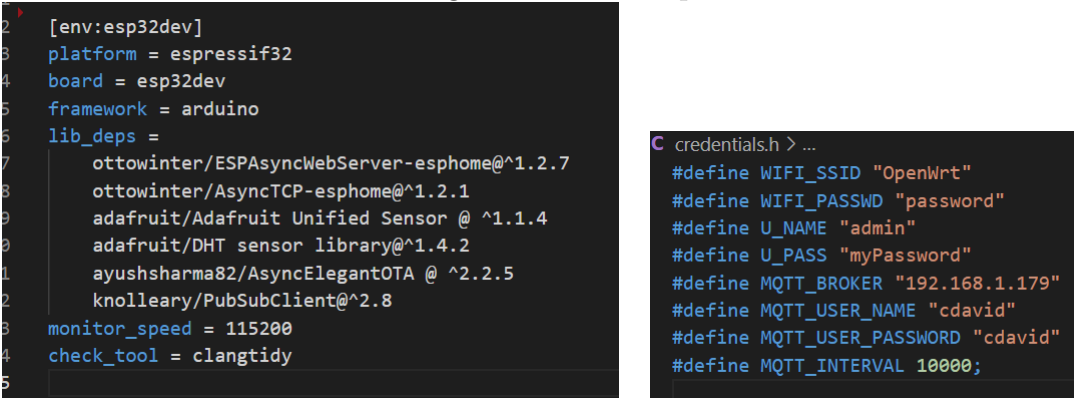

# 4 Penetration Test

The following checks are carried out as part of the penetration test.

- Identification of IoT Device.
- Ensure Firmware has not been tampered with.
- Perform Static code analysis on firmware.
- Check router for vulnerabilities (default credentials).
- Network Scan for open ports.
- Check for data exposure using Wireshark.

#### 4.1 ESP32 Identification

cd /home/kali/esptool

use esptool chip id function to report on esp32 chip identification.

python3 esptool.py chip\_id

additional information can be found using esptool flash id function.

python3 esptool.py flash\_id

#### 4.2 ESP32 Check firmware for tampering

cd /home/kali/esptool

check binary at location 0x1000 against local file bootloader.bin

```
python 3 - m esptool verify_flash - -dif yes 0x1000 bootloader.bin
```

check binary at location 0x10000 against local file esp32\_nat\_router.bin

 $python 3 - m esptool verify_flash - -dif yes 0x10000 esp32_nat_router.bin$ 

check binary at location 0x8000 against local file partitions\_example.bin

 $python 3 - m \ esptool \ verify\_flash \ --dif \ yes \ 0x10000 \ partitions\_example.bin$ 

alternately the hash of the binary can be found by loading it into the Cutter tool and comparing the hash against a previously recorded value.

| Info                                                                            |                                                                                                    |                                        |                   |               |     |
|---------------------------------------------------------------------------------|----------------------------------------------------------------------------------------------------|----------------------------------------|-------------------|---------------|-----|
| File:                                                                           | C:\Users\2dave\WCIRL\binary\flash_cc                                                                                                    | FD:                                    | 3                 | Architecture: | N/A |
| Format:                                                                         | any                                                                                                    | Base addr:                             | 0x00000000        | Machine:      | N/A |
| Bits:                                                                           | 0                                                                                                    | Virtual addr:                          | N/A               | 05:           | N/A |
| Class:                                                                          | N/A                                                                                                    | Canary:                                | N/A               | Subsystem:    | N/A |
| Mode:                                                                           | r-x                                                                                                    | Crypto:                                | N/A               | Stripped:     | N/A |
| Size:                                                                           | 4 MB                                                                                                    | NX bit:                                | N/A               | Relocs:       | N/A |
| Type:                                                                           | N/A                                                                                                    | PIC:                                   | N/A               | Endianness:   | N/A |
| Language:                                                                       | N/A                                                                                                    | Static:                                | N/A               | Compiled:     | N/A |
|                                                                                 |                                                                                                    | Reiro:                                 | N/A               | Compiler:     | N/A |
| Hash                                                                            | Certifica                                                                                                    | tes                                    |                   | Version info  | 20  |
| Hash<br>MD5:                                                                    | Certifical ES f4f0ac5c8e4ca1ae03588a5435c2c263                                                                                                    | ies                                    |                   | Version info  | 25  |
| Hash                                                                            | Certifical<br>Certifical<br>Certifical | ies<br>163fb29c                        |                   | Version info  | 25  |
| Hashe<br>MD5:<br>SHA1:<br>SHA256:                                               | Certifical<br>ES<br>f4f0ac5c8e4ca1ae03588a5435c2c263<br>31a6db4d44b0e88547647d3e67b535b33<br>2ca6280d7b3e07015f4c14358f5f1e03a5                                                                                                    | 163fb29c<br>e498143293ee8              | b24136a47fc069e6b | Version info  | 25  |
| Hash<br>MD5:<br>SHA1:<br>SHA256:<br>Entropy:                                    | Certifical<br>Certifical<br>Certif                                                                                                    | 163fb29c<br>143293ee8                  | b24136a47fc069e6b | Version info  | 25  |
| Hashe<br>MD5:<br>SHA1:<br>SHA256:<br>Entropy:<br>Analy<br>Functions:            | Certifical<br>Certifical<br>Certifical<br>Certifical<br>Certifical<br>Certifical<br>Certifical<br>Certifical<br>Carterial<br>Contemporation of the contemporation of the con                                                                                                    | 163fb29c<br>1e498143293ee8             | b24136a47fc069e6b | Version info  | 25  |
| Hashe<br>MD5:<br>SHA1:<br>SHA256:<br>Entropy:<br>Analy<br>Functions:<br>X-Refs: | Certifical<br>Certifical<br>Certif                                                                                                    | 163fb29c<br>163fb29c<br>16498143293ee8 | b24136a47fc069e6b | Version info  | 2S  |

Figure 8: Reading binary hash using cutter tool

### 4.3 Perform Static code analysis on firmware

Open up the firmware using Visual Studio Code with platformIO extension. Open PIO Home and navigate to the Inspect Tab and Toggle Inspect Memory and Check Code and initiate test with Inspect Button.

| (で)<br>()<br>()<br>()<br>()<br>()<br>()<br>()<br>()<br>()<br>( | Projects\ESP32-WEB-SER\<br>ESP32 240MHz, 320 KB RAM, 1 MB Flash | /ER-SPIFFS env:esp32dev  | 🖻 Reveal C Refresh |
|----------------------------------------------------------------|-----------------------------------------------------------------|--------------------------|--------------------|
| Home                                                           | <b>∠ Statistics</b> 몲 Explorer                                  | 🖉 Symbols 🛛 🗄 Sections 🏵 | Defects            |
| Projects                                                       | 87%                                                             | 68%                      | 73                 |
| Inspect                                                        |                                                                 |                          |                    |
| Г                                                              | RAM                                                             | Flash                    | Defects            |

Figure 9: Result Statistics

| (j)<br>   |                 |      | 1      | •   |  |             |                                        |  |  |
|-----------|-----------------|------|--------|-----|--|-------------|----------------------------------------|--|--|
| ل<br>Home | Defects Summary |      |        |     |  | Top Defects |                                        |  |  |
|           | Component       | High | Medium | Low |  | Level       | Message                                |  |  |
| Projects  | src             |      | 73     |     |  | MEDIUM      | header is missing header guard         |  |  |
| Q         |                 |      |        |     |  | MEDIUM      | #includes are not sorted properly      |  |  |
| Inspect   | Total           |      | 73     |     |  | MEDIUM      | consider replacing 'long' with 'int32' |  |  |
| Ш         |                 |      |        |     |  | MEDIUM      | consider replacing 'long' with 'int32' |  |  |
| Libraries |                 |      |        |     |  | MEDIUM      | do not declare C-style arrays, use     |  |  |
| ±=        |                 |      |        |     |  |             | std::array<> instead                   |  |  |
| Boards    |                 |      |        |     |  |             |                                        |  |  |

Figure 10: Top Defects Summary

## 4.4 Check router for vulnerabilities (default credentials) using RouterSploit

cd /home/kali/routersploit

# python3 rsf.py

 $rsf > use \quad scanners \, autopwn$ 

rsf > (AutoPwn) show options

 $rsf > (AutoPwn) \quad set \, target \, < i paddress of router >$ 

rsf > (AutoPwn) run

### 4.5 Network Scans for open ports

Use nmap to scan a network for open ports. Use a basic scan to determine the IP addresses on the network.

#### nmap 192.168.4.0/24

using zenmap for a graphical view of a network using a shorter range and searching for MQTT protocol.

Zenmap Scan Tools Profile Help 192.168.4.1-7 Target: nmap -p 1883 -T4 -A -v --open 192.168.4.1-7 Command: Hosts Services Nmap Output Ports / Hosts Topology Host Details Scans Service Hosts Viewer Fisheye Controls \* http mqtt 192.168.4.5 192.168.4.7 192.168.4.1

 $nmap - p \ 1833 \ T4 - A - v - open \ 192.168.4.1 - 7$ 

Figure 11: nmap scan for MQTT

| 👁 Zenmap                                                 |                                                         |  |  |  |  |  |  |  |  |  |  |
|----------------------------------------------------------|---------------------------------------------------------|--|--|--|--|--|--|--|--|--|--|
| Sc <u>a</u> n <u>T</u> ools <u>P</u> rofile <u>H</u> elp |                                                         |  |  |  |  |  |  |  |  |  |  |
| Target: 192.168.4.1-7                                    |                                                         |  |  |  |  |  |  |  |  |  |  |
| Command: nmap -p 1883 -T4 -A -vopen 192.168.4.1-7        |                                                         |  |  |  |  |  |  |  |  |  |  |
| Hosts Services                                           | Nmap Output Ports / Hosts Topology Host Details Scans   |  |  |  |  |  |  |  |  |  |  |
| OS ◀ Host ▲                                              | Port      Protocol      State      Service      Version |  |  |  |  |  |  |  |  |  |  |
| 192.168.4.1                                              | 😑 1883 tcp open mqtt                                    |  |  |  |  |  |  |  |  |  |  |
| 192.168.4.5                                              |                                                         |  |  |  |  |  |  |  |  |  |  |
| 3 192.168.4.7                                            |                                                         |  |  |  |  |  |  |  |  |  |  |

Figure 12: nmap scan results

### 4.6 Check for data exposure using WireShark

Open Wireshark on Kali Linux. Start NODE-Red and wait for traffic from the MQTT client on IoT under test to be observed at debug node on Node-Red. Open a web browser and observe temp and humidity sensor data from the Web Server. Stop Wireshark and examine the pcap file for exposed data.

| Wireshark - Follow TCP Stream (tcp.stream eq 1) - Ethernet                                                                                                    | -   | o x        |  |  |  |  |  |  |  |
|----------------------------------------------------------------------------------------------------|-----|------------|--|--|--|--|--|--|--|
| <pre>.~.[["topic":"debug","data":{"id":"c4f1fe43.49fba","z":"ad0b6280.6e543","path":"ad0b6280.6e543","name":"","topic":"/sensorl/ temperature","property":"payload","msg":"27.80","format":"string[5]"}}.{Topic":","topic":","bug","data": {"id":"c4f1fe43.49fba","z":"ad0b6280.6e543","path":"ad0b6280.6e543","name":"","topic":"/sensorl/ humidity","property":"payload","msg":"41.00","format":"string[5]"}}.{Topic":",bb","data":","topic":",bc","data": ["topic":"debug","data":{"id":"c4f1fe43.49fba","z":"ad0b6280.6e543","name":"","topic":",bb","data":1626295656535}].~.] [{"topic":"debug","data":{"id":"c4f1fe43.49fba","z":"ad0b6280.6e543","name":"","topic":",sensorl/ temperature","property":"payload","msg":"27.80","format":"string[5]"}}.{Topic":",bb","data": ["id":"c4f1fe43.49fba","z":"ad0b6280.6e543","name":"","topic":",sensorl/ humidity","property:":payload","msg":"41.00","format":"string[5]"}].*.[[{Topic":",sensorl/ temperature","property:":payload","msg":"41.00","format":"string[5]"}].*.[[{Topic":",sensorl/ humidity","property:":payload","msg":"27.80","format":"string[5]"}].*.[[{Topic":",sensorl/ humidity","property:":payload","msg":"27.80","format":"string[5]"}].*.[[{Topic":",sensorl/ humidity","property:":payload","msg":"27.80","format":"string[5]"}].*.[[{Topic":",sensorl/ temperature","property::payload","msg":"27.80","format":"string[5]"},"topic":",sensorl/ temperature","property::payload","msg":"27.80","format":"string[5]"},"topic":",sensorl/ temperature","property::payload","msg":"27.80","format":"string[5]"},"topic":",sensorl/ temperature","property::payload","msg":"27.80","format":"string[5]"},"topic":",sensorl/ humidity","property::payload","msg":"27.80","format":"string[5]"},"topic":",sensorl/ humidity","property::payload","msg":"27.80","format":"string[5]"},"topic":",sensorl/ humidity","property::payload","msg":"27.80","format":"string[5]"},"topic":",sensorl/ humidity","property::payload","msg":"27.80","format":"string[5]"},"topic":",sensorl/ humidity","property::payload","msg":"27.80","format":"string[5]"},"t</pre> |     |            |  |  |  |  |  |  |  |
| 8 clert pitz, 0 server pitz, 0 zonz.                                                                                                    |     |            |  |  |  |  |  |  |  |
| Entre conversation (1658 bytes) Show data as ASCII                                                                                                    | _   | Stream 1 👽 |  |  |  |  |  |  |  |
| Find:                                                                                                    |     | Find Next  |  |  |  |  |  |  |  |
| Filter Out This Stream Print Save as Back Cl                                                                                                    | ose | Help       |  |  |  |  |  |  |  |

Figure 13: Wireshark exposed data

# References

Collins, D. (2021). 2davecollins esp, [Online] Available: https://github.com/ 2davecollins/esp. [Accessed on: August, 10, 2021].

derv (2018). derv82 wifite, [Online] Available: https://github.com/derv82/wifite. [Accessed on: August, 13, 2021].

- Fredrik, A. (2021). espressif esptool, [Online] Available : https://github.com/ espressif/esptool. [Accessed on: July, 12, 2021].
- kleo (2018). threat9 routersploit, [Online] Available: https://github.com/threat9/ routersploit. [Accessed on: August, 14, 2021].
- Kravets, I. (2020). Professional collaborative platform for embedded development, [Online] Available: https://docs.platformio.org/en/latest/.
- Lyon, G. (2012). Nmap reference guide, [Online] Available : https://nmap.org/book/man.html. [Accessed on: August, 10, 2021].
- Santos, R. (2021). Esp32 save data permantly using preferences library, [Online] Available : https://randomnerdtutorials.com/ esp32-save-data-permanently-preferences/. [Accessed on: August, 10, 2021].
- Wireshark · Go Deep. (2021). [Online] Available: https://www.wireshark.org/. [Accessed on: August, 13, 2021].